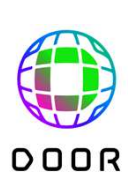

1

開け。次の世界。

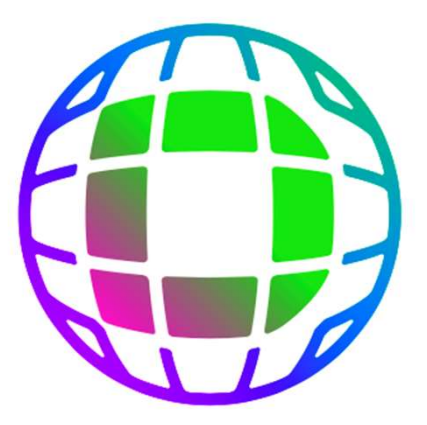

# DDDR

# バーチャルショップ制作マニュアル

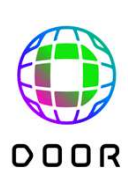

#### 目次

- ▶ DOORサービス概要
- ▶ バーチャルショップ制作の流れ
- ▶ STEP1.空間の生成(テンプレート利用)
- ▶ STEP2.創作物の3Dモデル化、空間配置
- ▶ STEP3.販売ページリンクの設置(販売ページお持ちの方)
- ➤ STEP4.空間URL掲載によるSNSやHPでの集客
- ▶ 上級者編ールームレイアウト機能ー

2

#### DOOR概要

# DOORは、NTTが提供するXRプラットフォーム バーチャル空間で、イベントの開催、コンテンツの展示等に活用でき、 法人・個人問わず、様々な業界の方にご活用いただけるサービスです

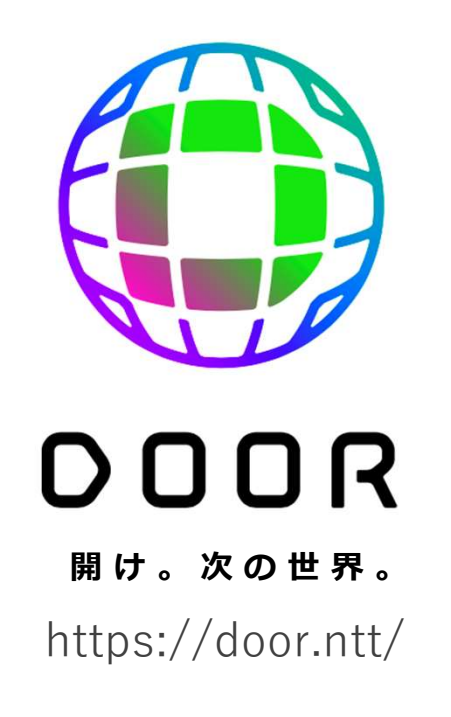

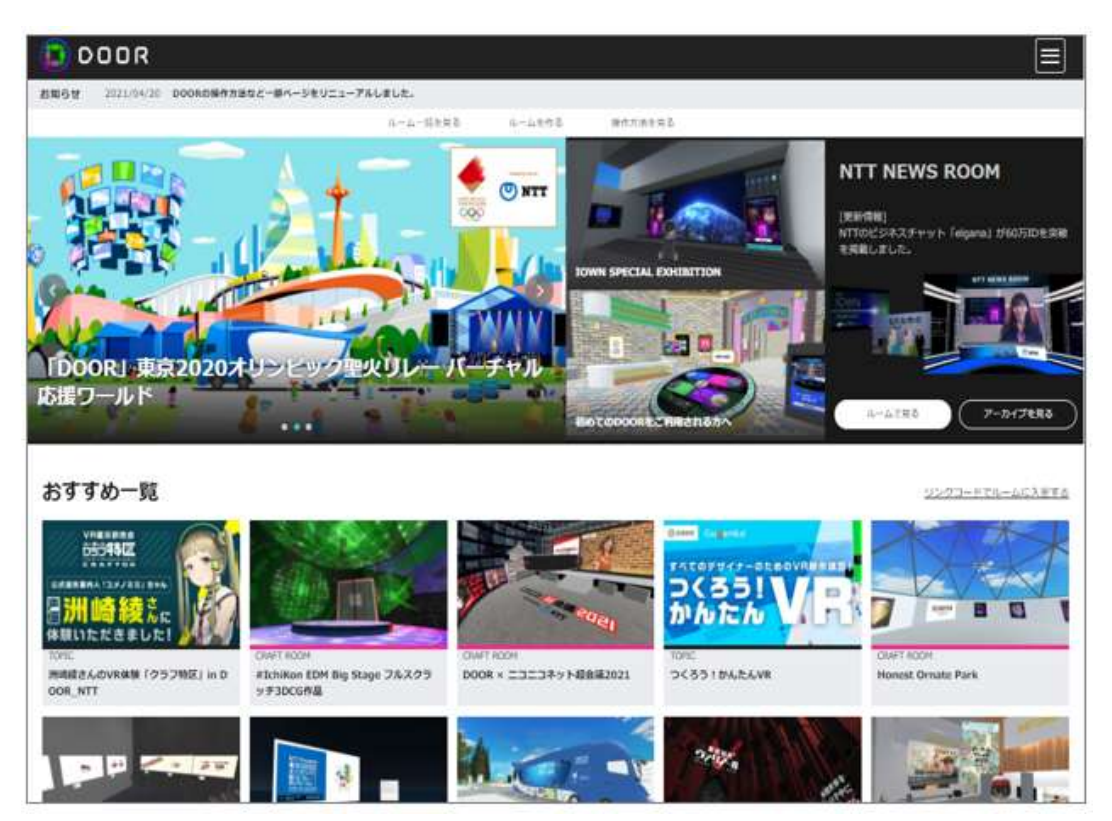

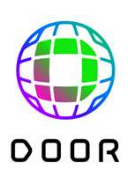

DOOR概要:バーチャル空間へのアクセス

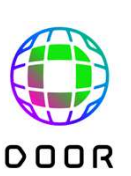

#### ユーザーはあらゆる端末からバーチャル空間へ簡単にアクセス アバターでコミュニケーションを行い、様々なコンテンツを楽しめます

「PC・スマホ・VR端末」の マルチデバイスで利用可能

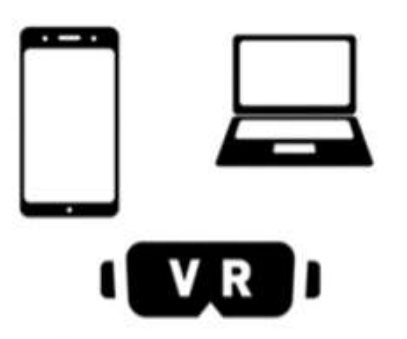

Oculus Quest等、VR端末からのア クセスで、より没入感が高まり、コン トローラーによるアバターのハンド ジェスチャーが可能。

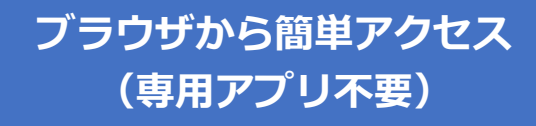

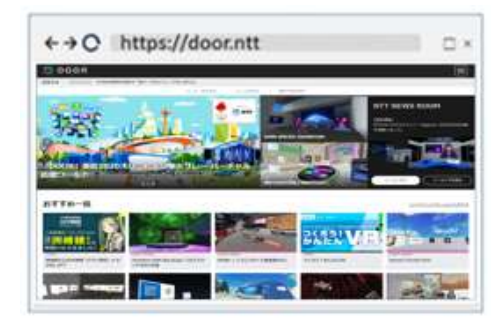

ホームページを見るようにブラウザで バーチャル空間に接続できます。 SNSとの親和性も高く、企業HP等 外部サイトからの遷移もスムーズです。

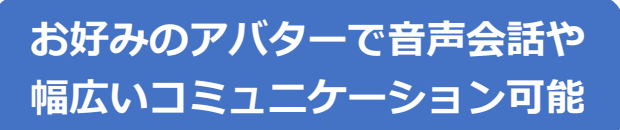

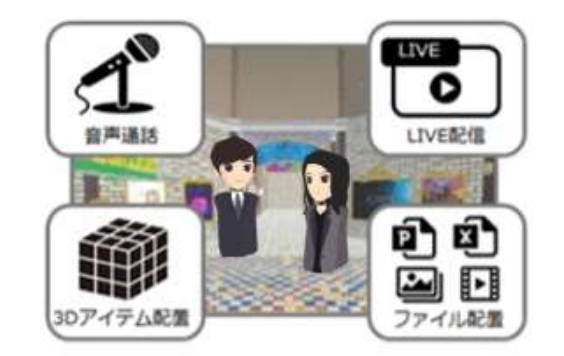

アバターで自由に動き回り、複数人が音声 で会話でき、ライブ配信、動画視聴、3D モデルや写真などのコンテンツを楽しむこ とができます。

一般企業の
商用利用に該当する場合は、事前確認が必要となります。該当例:DOOR内での商品やチケットなどの
販売、外部の商用サービスへ誘導、作家や芸術家の作品を用いた美術館のような使い方。

バーチャルショップ制作の流れ

下記のステップで制作の流れを順番に説明します。 制作所要時間の目安は30分程度を想定。

#### 簡単!無料! バーチャルショップ制作の流れ

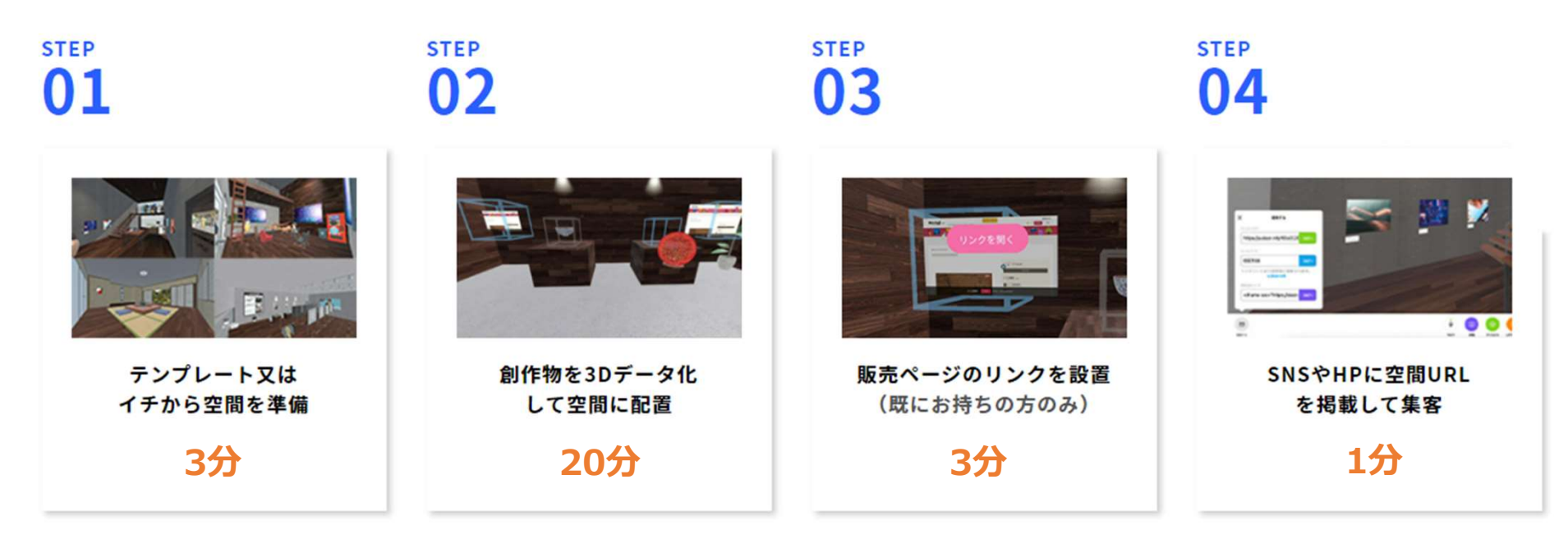

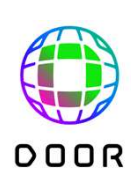

STEP1.空間の生成(テンプレート利用)

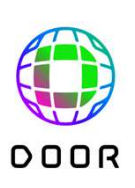

空間テンプレート(シーン)で、あなた専用の3D空間(ルーム)を生成。 生成したURLは、知っている人だけが入れる限定URLの形なので、 お気に入り等に保存し、STEP2以降でご利用ください。

シーンURLをブラウザのアドレスバーに入れてEnter 専用テンプレート:https://door.ntt/scenes/AsGDEFJ

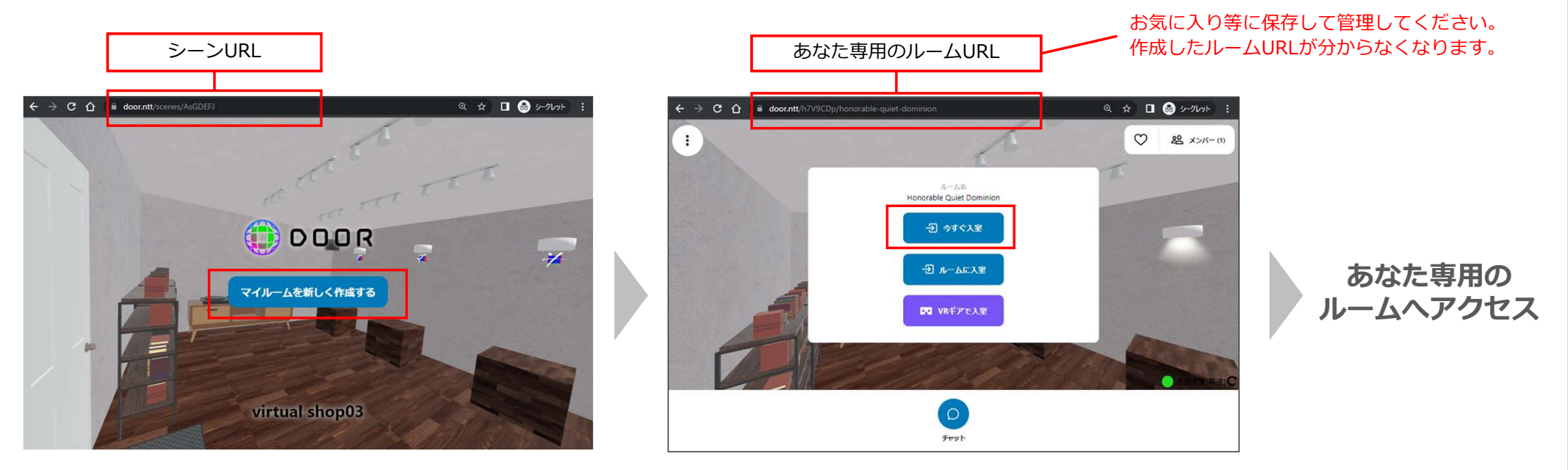

他にも様々なテンプレートをご用意しております https://door.ntt/web/cr/index.html 参考:アバターの操作方法

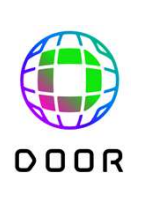

キーボード操作で前後左右の移動、マウス操作で向きを変更できます。 スマートフォンでも操作可能です。

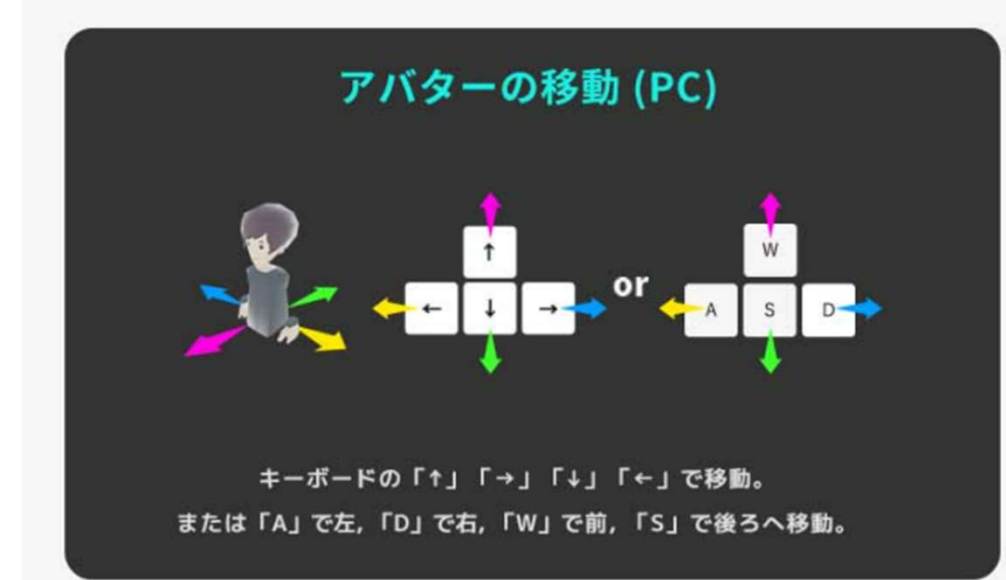

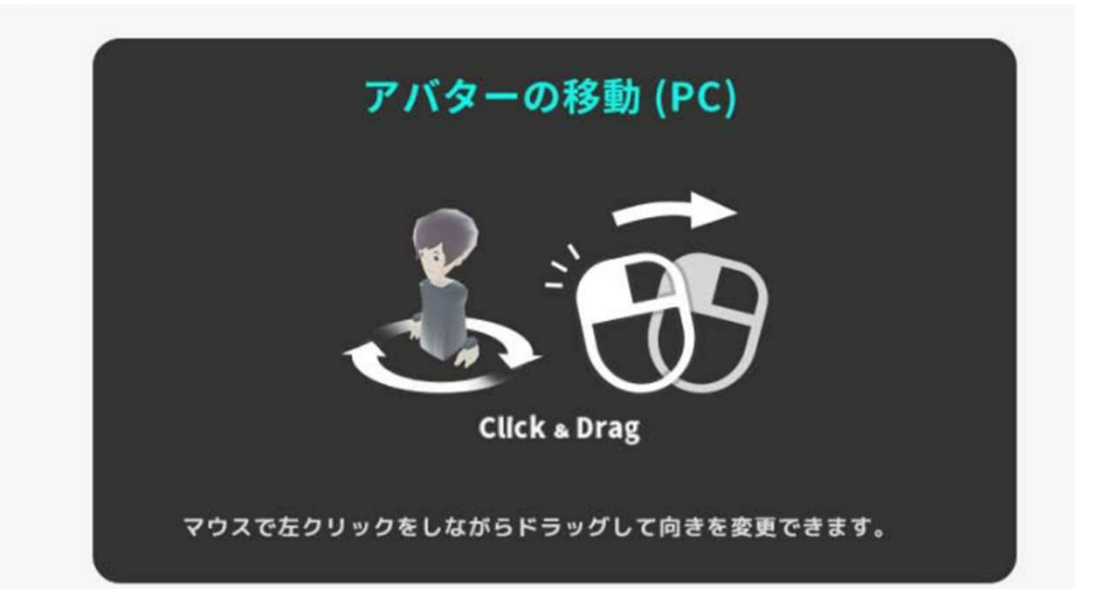

STEP2-1.創作物の3Dモデル化

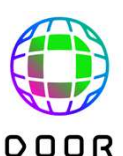

# DOORは3Dスキャン&編集アプリ「WIDAR」とシステム連携しています 現実の立体物をWIDARアプリでPhotoスキャンして、3Dモデル化します

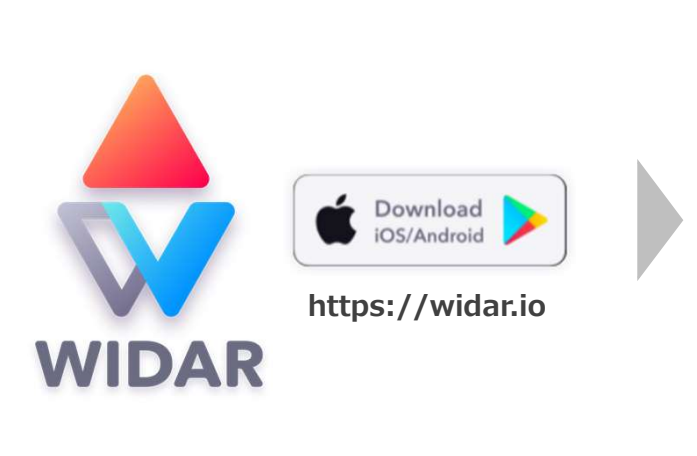

WIDARアプリをダウンロード

次のSTEPでDOORと連携するため 新規アカウントしてログイン

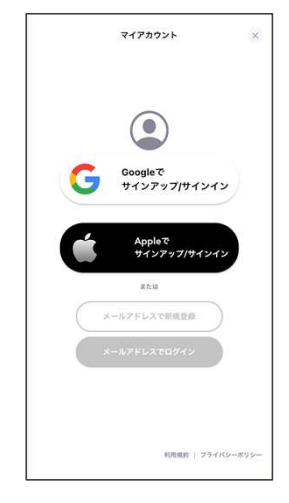

チュートリアル動画を参考にPhotoスキャン https://widar.io/tutorials-photoscan/

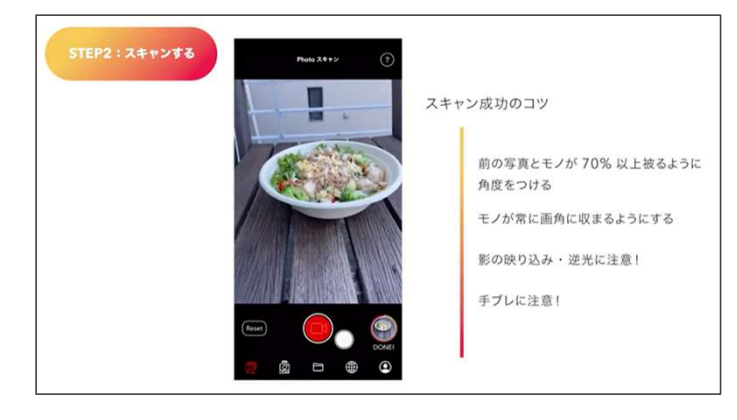

※必ずログインした状態で、Photoスキャンを実施してください。 順番前後すると、連携後でもDOOR側に3Dモデルが表示されません。 STEP2-2. 3Dモデルの空間配置

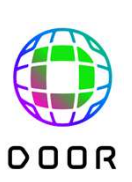

### DOORに戻り、アカウント連携後、3Dモデルを配置します。 専用テンプレートは設置しやすいように設計されており、 設置後に大きさや角度の調整ができます。

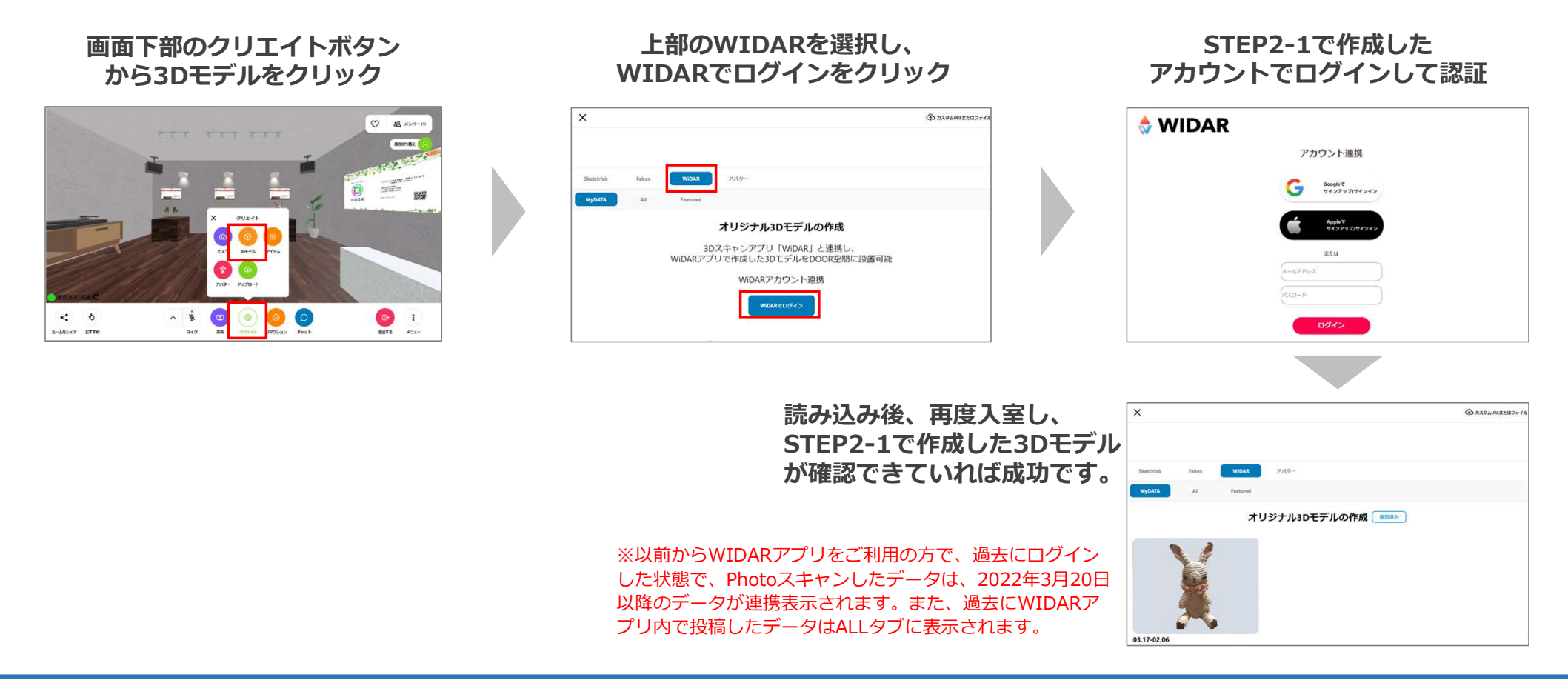

STEP2-2. 3Dモデルの空間配置

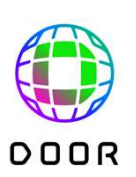

#### DOORに戻り、アカウント連携後、3Dモデルを配置します。 専用テンプレートは設置しやすいように設計されており、 設置後に大きさや角度の調整ができます。

クリックして 3Dモデルを空間に生成

| ×           |       |          |      |  |
|-------------|-------|----------|------|--|
| Skotchfab   | Fabox | WIDAR    | 269- |  |
| MyDATA      | All   | Featured |      |  |
|             | X     | L.       |      |  |
| 03.17-02.06 |       |          |      |  |

3Dモデルをしたまま、アバター前後左右操作で 青いフレーム内に入れます。 淡い青色が濃い青色になればOK

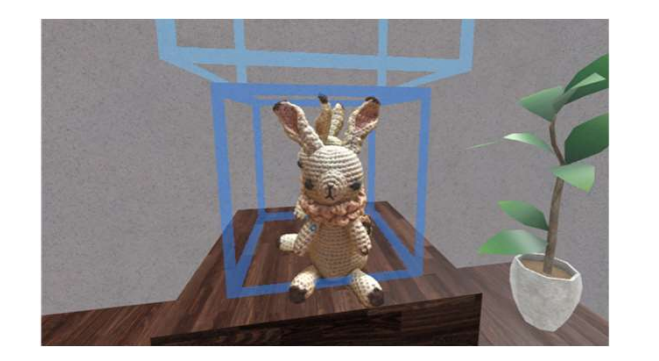

スペースキーでメニューを表示し、 サイズ変更や回転で調整します。 最後にピン留めして空間に固定します。

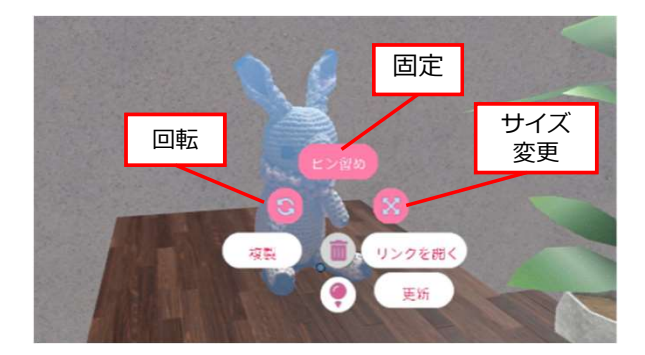

※ピン留めを忘れると、退出時に3Dモデルが 削除されるので、お気をつけください。 STEP3.販売ページリンクの設置(販売ページお持ちの方)

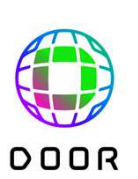

#### お持ちの販売ページへのリンクを空間に設置することで、 あなた専用のバーチャルショップの完成です。

ECサイトの商品ページURLを コピー&ペーストして サイトへのリンクを空間に生成

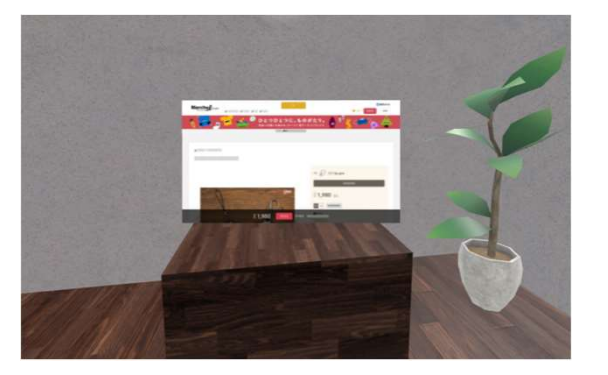

※リンクによってはサムネイルが表示できず、 リンク切れする場合がございます。 その場合はP19の上級者編で対応が可能です。

画像をドラッグしたまま、アバター前後左右操作で 青いフレーム内に入れます。 淡い青色が濃い青色になればOK

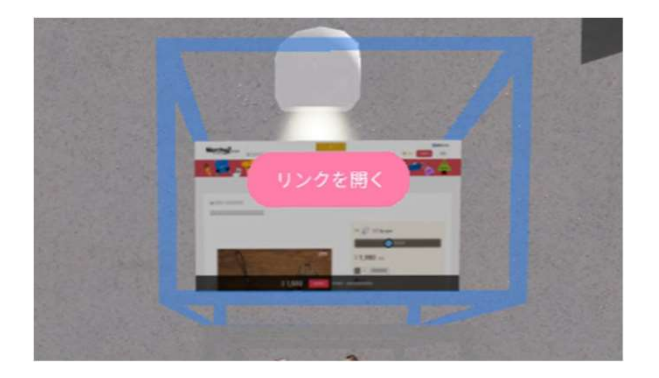

スペースキーでメニューを表示し、 サイズ変更や回転で調整します。 最後にピン留めして空間に固定します。

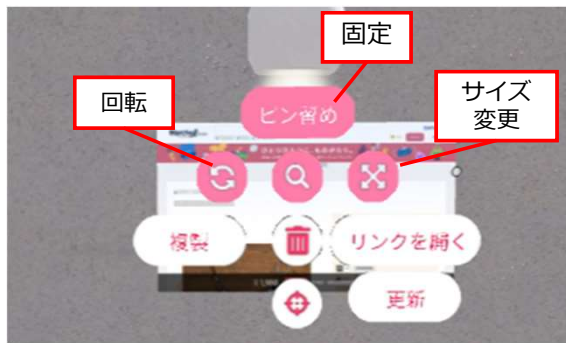

※ピン留めを忘れると、退出時に3Dモデルが 削除されるので、お気をつけください。

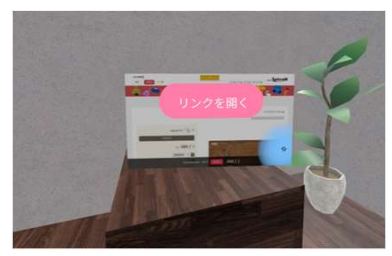

ポインタを合わせると、 リンクを開くボタンが表示。 クリックして外部サイトへ遷移 ※販売する場合は商用利用に該当するため、下記フォームよりご連絡ください。
■フォーム(お問い合わせ種別:「商用利用に関して」を選択)
https://group.ntt/jp/contact/door/
■記入いただく情報
企業名、ご担当者、連絡先電話番号、企業サイトURL、販売する商品、部屋からリンクする購入サイト

STEP4.空間URL掲載によるSNSやHPでの集客

### SNSやHPに作成したURLを掲載して、お客様を集客できます。 同じ時間帯に空間に入ることで、音声での接客もできます。

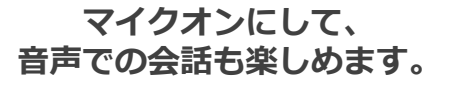

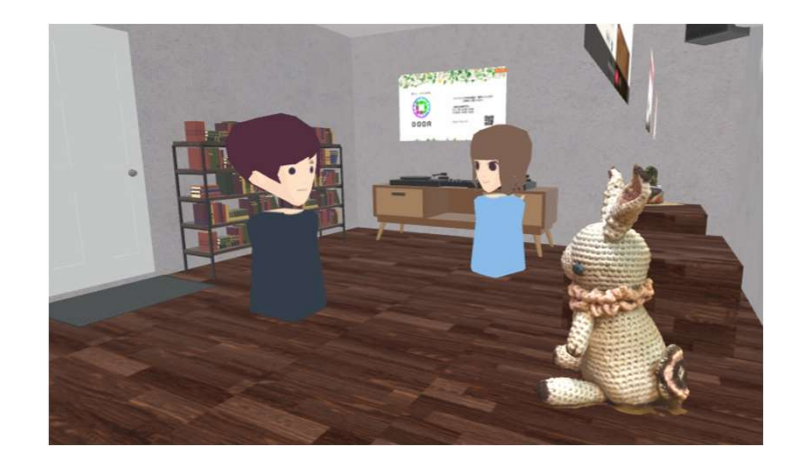

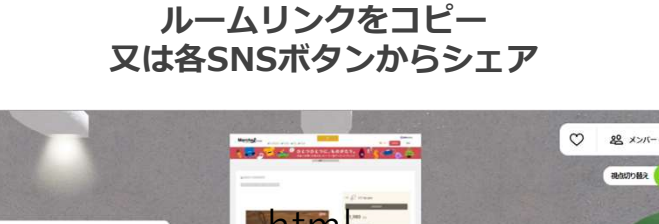

画面下部の「ルームをシェア」から、

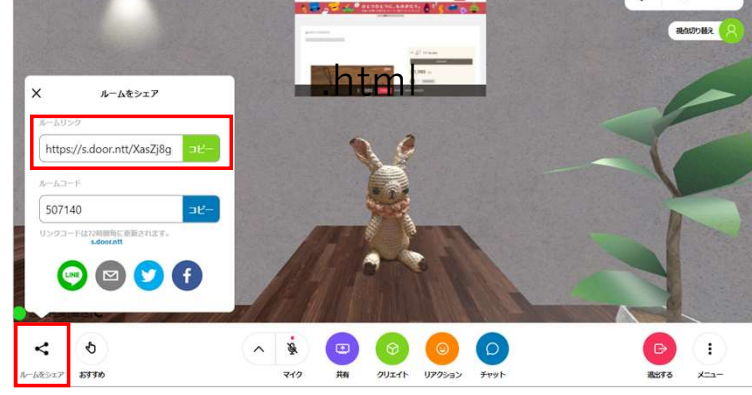

ハッシュタグ「#DOORNTT」でシェアすると、 DOORトップページ等でご紹介させて頂く場合がございます。

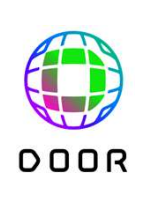

ルームの設定により、他ユーザの操作を制限することができます。 勝手に3Dモデルを表示したり、削除したりするのを防ぐことができます。

参考:ルームの設定

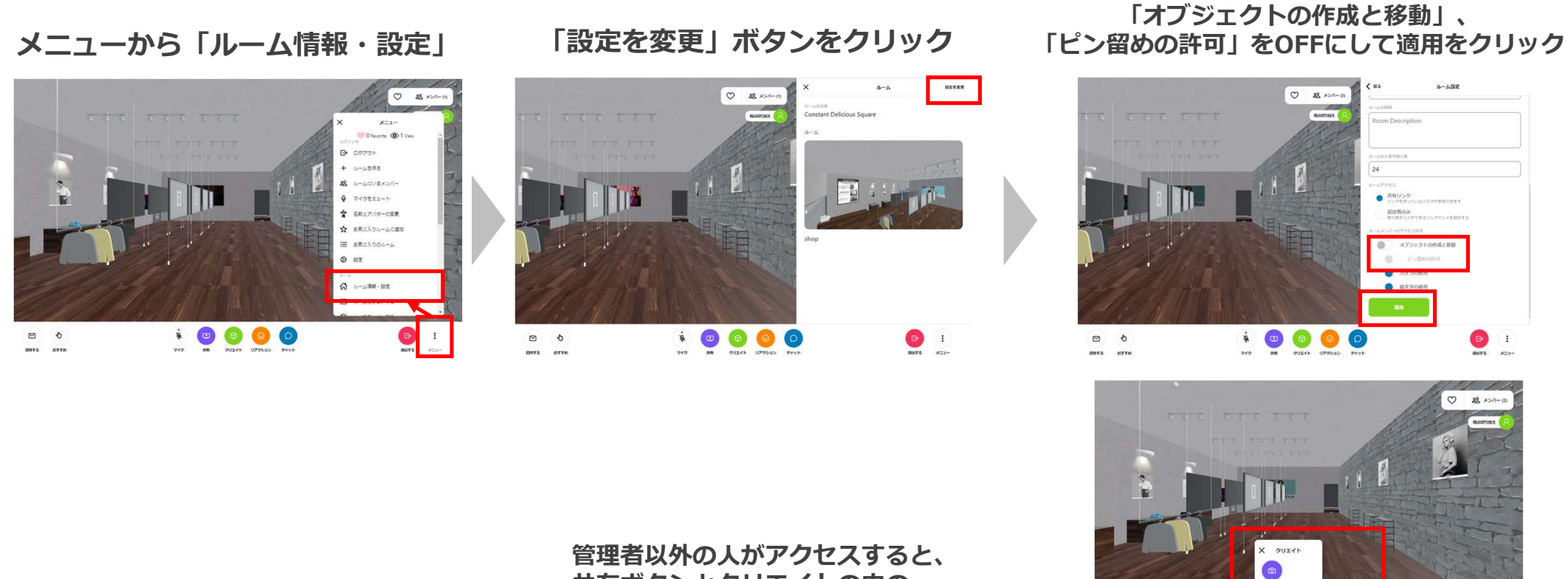

管理者以外の人かアクセスすると、 共有ボタンとクリエイトの中の 3Dオブジェクトボタン等がなくなっています。

0 0

🔹 💿 👩

BET S XC3-

DOOR

参考:ルームへのアクセス制限について

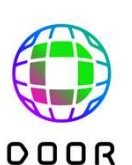

14

#### ルームの設定により、URLを一時的に別URLに変更して、後日戻すことができます。 これにより、特定時間帯に招待メンバーのみアクセスできるような使い方ができます。

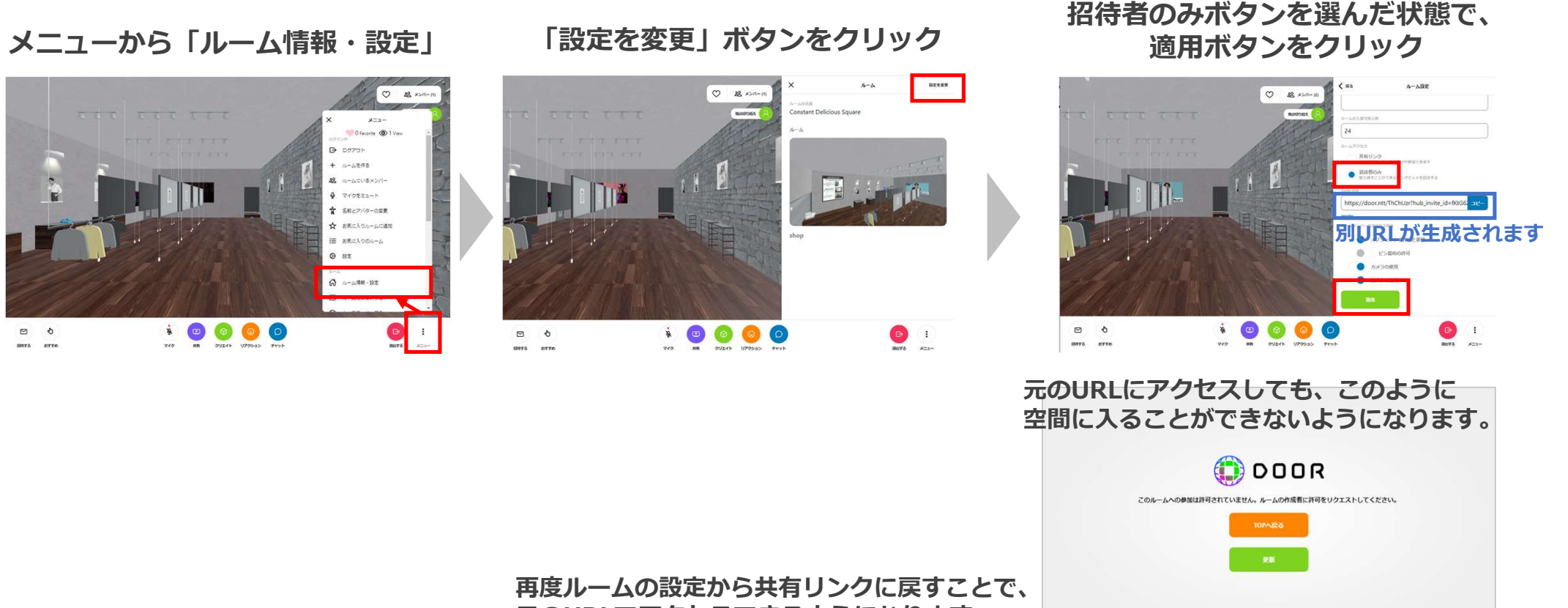

元のURLでアクセスできるようになります。

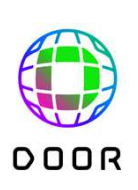

# 次ページ以降は、上級者編です!

上級者編ールームレイアウト機能ー クリエイター向け空間制作ツール「ルームレイアウト機能」で、 ooor テンプレート空間の編集やBGM設置など、よりカスタマイズができます。

Dropboxからテンプレート空間の プロジェクトファイルをダウンロード

https://www.dropbox.com/t /ydTUKWnEca6USvIn

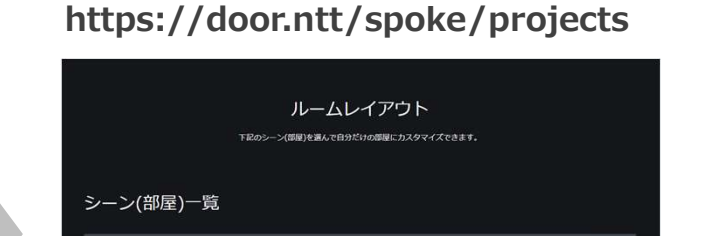

ルームレイアウト機能ページへアクセス

「空のシーンを使う」をクリック

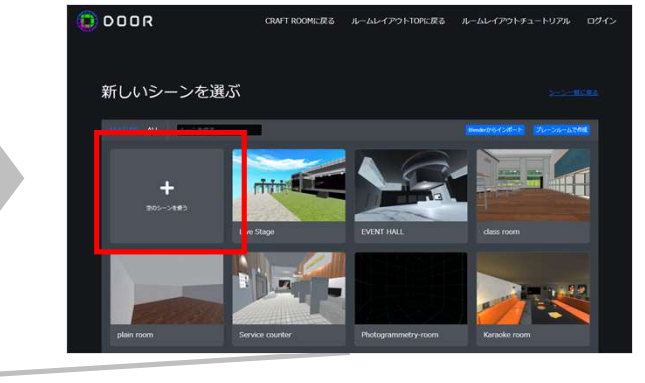

#### 左上のメニューから「ファイル」> 「.spokeプロジェクトをインポート」をクリック

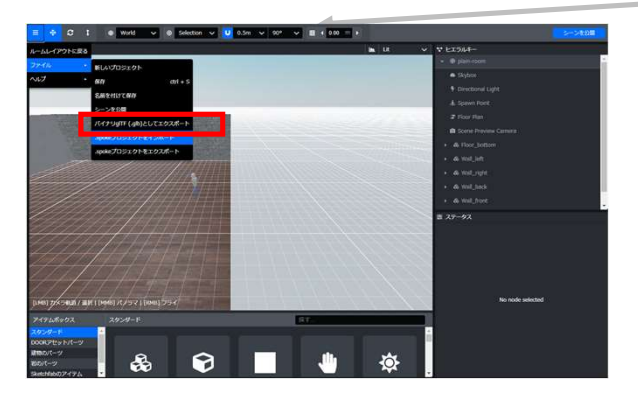

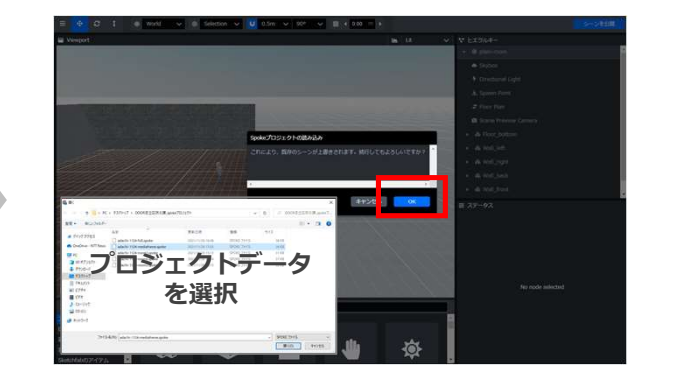

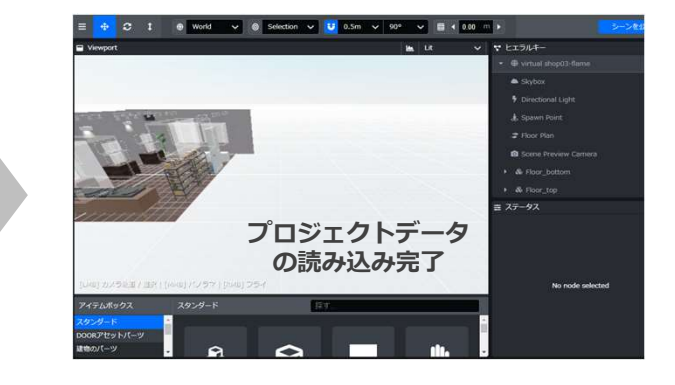

シーンを公開する際にログインが必要なので、 任意のタイミングで、メール認証によるログインをしてください。

参考: ログイン

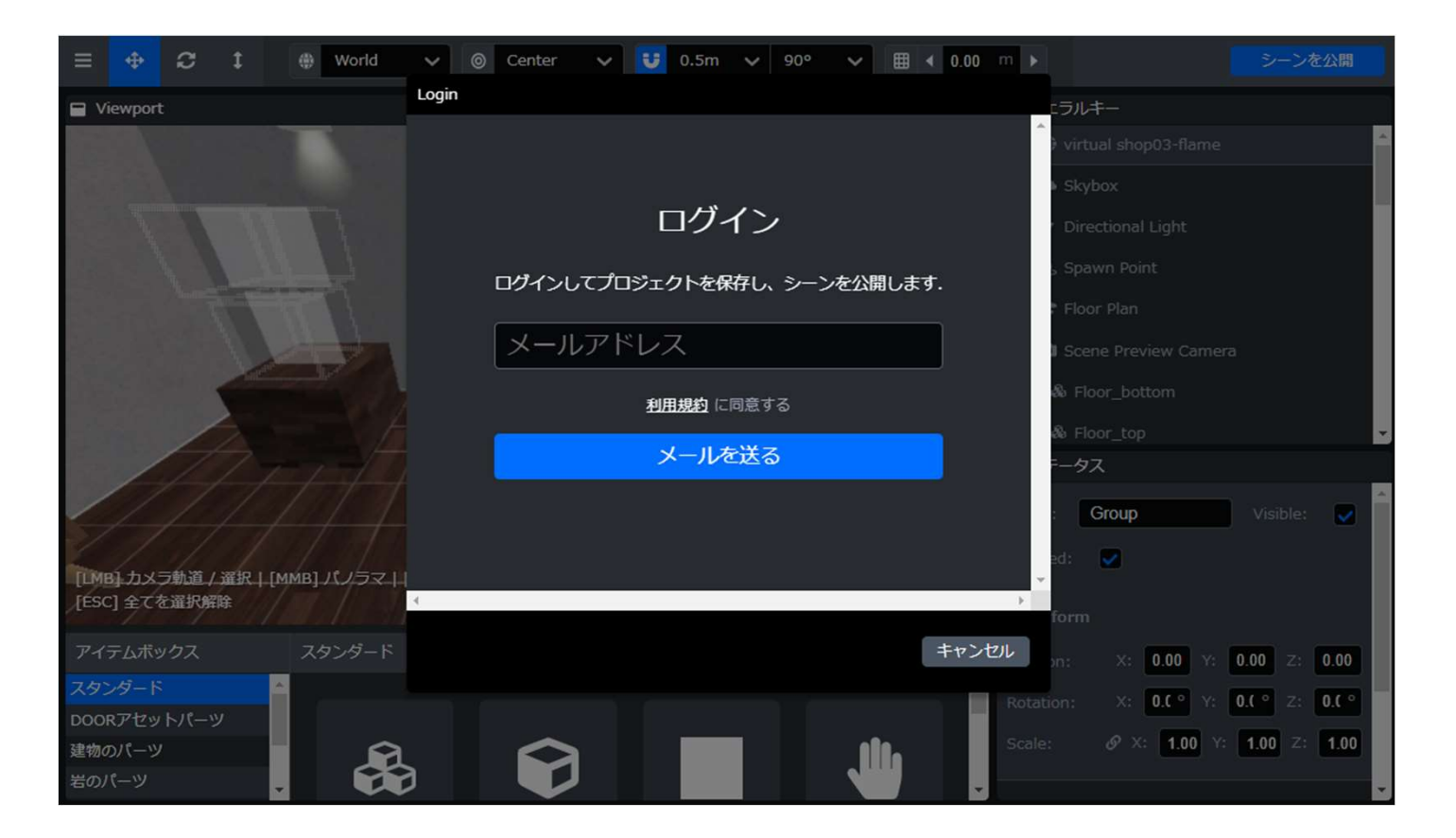

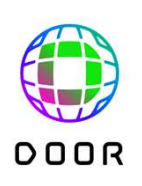

上級者編:空間の編集

### 試しに床の素材を変更して、台を動かしてみます。

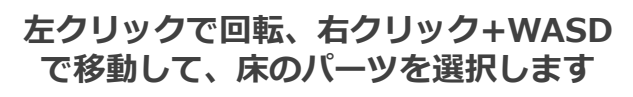

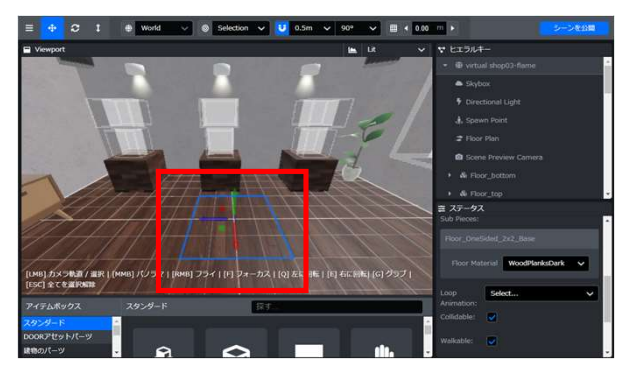

台を選択

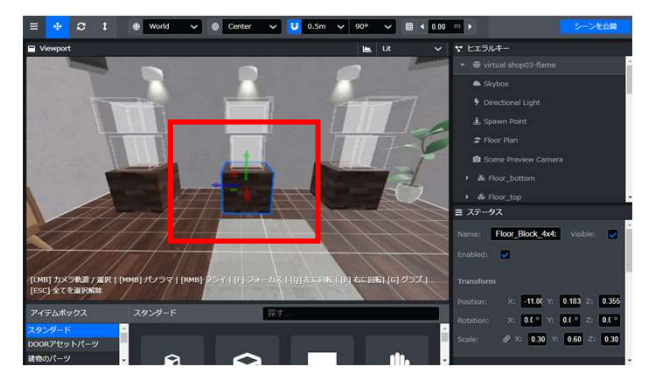

ルームレイアウト機能チュートリアル https://door.ntt/web/spoke/tutorial/index.html

右下のステータス> Floor Materialの 「WoodPlanksDark」部分を好きな素材に変更

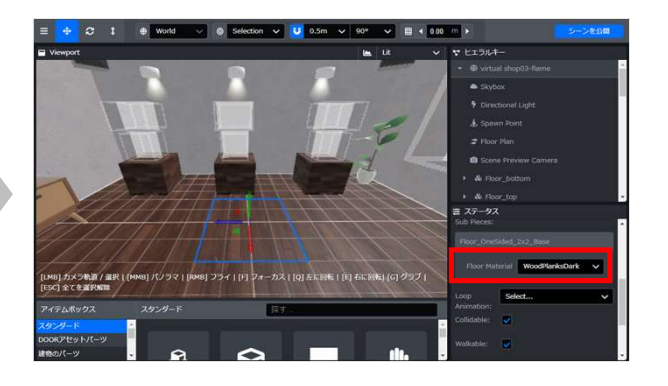

矢印をドラッグして配置

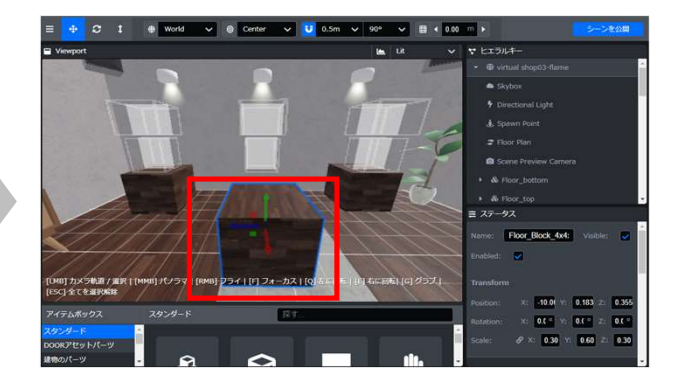

床の素材が変更されました

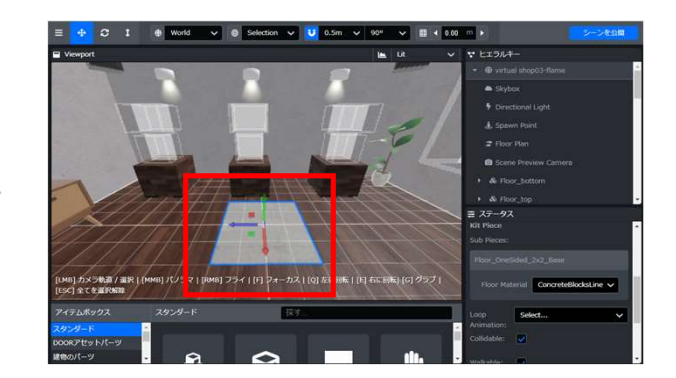

上部のToggleSnapModeをOFFにして、 矢印での微調整が可能になります。

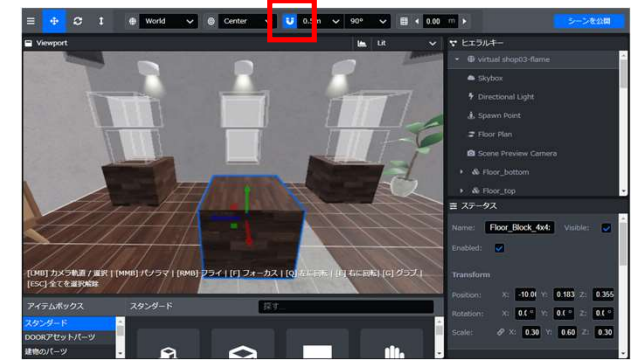

![](_page_17_Picture_15.jpeg)

上級者編: ECサイトへの誘導画像を好きな画像に変更

![](_page_18_Picture_1.jpeg)

#### 画像オブジェクトを用いて、任意の画像に任意のリンクを設置します

#### 空間に設置したい画像を 制作ツール内にコピー&ペースト

![](_page_18_Picture_4.jpeg)

画像を設置したい場所へ配置 選択状態でQで左に回転、矢印ドラッグ等で操作

![](_page_18_Figure_6.jpeg)

右下のステータス> Link Hrefに、 リンクさせたいURLを記載

![](_page_18_Picture_8.jpeg)

![](_page_18_Picture_9.jpeg)

予め画像を設置しているので、Link Hrefに リンクを入れて頂くだけで簡単に設置も可能です。 上級者編:BGMの設置

#### 音源を利用して、店内の雰囲気を変えてみます 音源の利用は、音源サイト等の利用規約に従ってご利用ください。

#### 空間に設置したい音源を 制作ツール内にコピー&ペースト

![](_page_19_Picture_3.jpeg)

音源の画像を非表示にするため、 ステータス> Visibleのチェックを外す

![](_page_19_Figure_5.jpeg)

上級者編:ルームの公開 編集完了後は、「シーンを公開」からルームを作成。 再度編集した場合は、再びシーンを公開することで、変更内容が上書きされます。 作成したルームに3Dモデルを設置してください。

「シーンを公開」から流れに沿ってシーンURLを作成

![](_page_20_Picture_2.jpeg)

![](_page_20_Picture_3.jpeg)

![](_page_20_Picture_4.jpeg)

![](_page_20_Picture_5.jpeg)